## FOOD SERVICE

Select Food Service from the menu on the left-hand side to open the student's food service information. In order to View, Add or Print a Food Service Application, you must first select one specific student. Then select Applications and Add Application or Print Application.

|                              |                                                                                                    | Applicatio                                                                                                    | Weekly Purchase                                                                                                    | es For:                           | Tue Mar 13, 2018 📖                                         |                                 |                                     |                 |
|------------------------------|----------------------------------------------------------------------------------------------------|----------------------------------------------------------------------------------------------------|----------------------------------------------------------------------------------------------------|-----------------------------------|------------------------------------------------------------|---------------------------------|-------------------------------------|-----------------|
| Current Account Balance      | Today's Lunch Menu                                                                                                    | Lunch Calendar                                                                                                    |                                                                                                    |                                   | Next Week                                                  |                                 |                                     |                 |
| JEWELL: \$4.45               | No lunch menu details are available for the current date.                                                              |                                                                                                    | Student                                                                                                    | Student Tatal Kay Bad Number      |                                                            |                                 |                                     |                 |
| MARIANELA: \$3.60            |                                                                                                    |                                                                                                    | IEWELL                                                                                                    | \$0.00 1                          | 850                                                        |                                 |                                     |                 |
| Lunch Type: REDUCED          |                                                                                                    |                                                                                                    | MARIANELA                                                                                                    | \$0.00 0                          | 570                                                        |                                 |                                     |                 |
| JEWELL (Entity (130)) View   | Totals   Make a Payment                                                                                                |                                                                                                    | Total                                                                                                    | \$0.00                            |                                                            |                                 |                                     |                 |
| Payment Date                 | Payment                                                                                                    | Check #                                                                                                    |                                                                                                    |                                   |                                                            |                                 |                                     |                 |
| Fri Aug 11, 2017             | \$20.00 VIA WEB                                                                                                    |                                                                                                    | Sun Mar 11, 201                                                                                                    | Sun Mar 11, 2018                  |                                                            |                                 |                                     |                 |
| MARIANELA (Entity (400) Grad | des 9 to 12)   Make a Payme                                                                                            | t l                                                                                                    | No purchases i                                                                                                    | or this date.                     |                                                            |                                 |                                     |                 |
|                              |                                                                                                    |                                                                                                    |                                                                                                    |                                   |                                                            |                                 |                                     |                 |
| There are no payment records | for this Food Service App                                                                                              | Ications                                                                                                    |                                                                                                    |                                   |                                                            |                                 |                                     |                 |
| There are no payment records | for this Food Service App                                                                                              | lications                                                                                                    |                                                                                                    |                                   |                                                            |                                 |                                     |                 |
| There are no payment records | for this Food Service App<br>Pending Applic                                                                            | ation Add Application   P                                                                                                    | Print Application                                                                                                    |                                   |                                                            |                                 |                                     |                 |
| There are no payment records | for this Food Service App<br>Pending Applic<br>No pending app                                                          | ilcations<br>ation Add Application   P<br>lication was found.                                                                                  | Print Application                                                                                                    |                                   |                                                            |                                 |                                     |                 |
| There are no payment records | for this Food Service App<br>Pending Applic<br>No pending app                                                          | Ilcations<br>atio Add Application   P<br>lication was found.                                                                                   | Print Application                                                                                                    |                                   |                                                            |                                 |                                     |                 |
| There are no payment records | for this Food Service App<br>Pending Applic<br>No pending app<br>JEWELL (130)<br>Temp Applicat                         | atio Add Application   P<br>dication was found.                                                                                                | Print Application                                                                                                    | Depender                          | nts Lunch Code                                             | Denied?                         | Active?                             | Application Nbr |
| There are no payment records | for this Food Service App<br>Pending Applic<br>No pending app<br>JEWELL (130)<br>Temp Applicat<br>No                   | Ilcations atio Add Application   P lication was found. on Application Date Tue Oct 3, 2017                                                     | Print Application Print Application Effective Date Tue Oct 3, 2017                                                               | Depender<br>3                     | nts Lunch Code<br>REDUCED                                  | Denied?<br>No                   | Active?<br>Yes                      | Application Nbr |
| There are no payment records | for this Food Service App<br>Pending Applic<br>No pending app<br>JEWELL (130)<br>Temp Applicat<br>No<br>No             | Ilcations<br>atio Add Application   P<br>ilication was found.<br>in Application Date<br>Tue Oct 3, 2017<br>Mon Aug 8, 2016                     | Print Application         Effective Date         Tue Oct 3, 2017         Mon Aug 8, 2016                                         | Depender<br>3<br>3                | nts Lunch Code<br>REDUCED<br>REDUCED                       | Denied?<br>No<br>No             | Active?<br>Yes<br>Yes               | Application Nbr |
| There are no payment records | for this Food Service App<br>Pending Applic<br>No pending app<br>JEWELL (130)<br>Temp Applicat<br>No<br>No<br>No       | Ilcations<br>atio Add Application   P<br>Ilication was found.<br>on Application Date<br>Tue Oct 3, 2017<br>Mon Aug 8, 2016<br>Tue Sep 22, 2015 | Print Application Print Application Effective Date Tue Oct 3, 2017 Mon Aug 8, 2016 Tue Sep 22, 2015                              | Depender<br>3<br>3<br>3<br>3      | hts Lunch Code<br>REDUCED<br>REDUCED<br>REDUCED            | Denied?<br>No<br>No<br>No       | Active?<br>Yes<br>Yes<br>Yes        | Application Nbr |
| There are no payment records | for this Food Service App<br>Pending Applic<br>No pending app<br>JEWELL (130)<br>Temp Applicat<br>No<br>No<br>No<br>No | Add Application   P<br>alication was found.                                                                                                    | Print Application       Effective Date       Tue Oct 3, 2017       Mon Aug 8, 2016       Tue Sep 22, 2015       Mon Aug 25, 2014 | Depender<br>3<br>3<br>3<br>3<br>3 | tts Lunch Code<br>REDUCED<br>REDUCED<br>REDUCED<br>REDUCED | Denied?<br>No<br>No<br>No<br>No | Active?<br>Yes<br>Yes<br>Yes<br>Yes | Application Nbr |

Select View Totals to see the total payments and purchases that have been made during the current school year. To make a payment, select Make a Payment. The Web Store will open in another window. This is where you will make the actual payment.

| Food Service                                             |                                                                  | Applications | [                                      | _                       |                |                    | Food Servio            | ce Totals       |           |
|----------------------------------------------------------|------------------------------------------------------------------|--------------|----------------------------------------|-------------------------|----------------|--------------------|------------------------|-----------------|-----------|
| Current Account Balance                                  | Today's Lunch Monu                                               |              | Weekly Purchases For: Tue Mar 13, 2018 |                         |                | JEWELL             |                        |                 |           |
|                                                          | In Account Datance Inday's Lunch Menu Lunch Cald                 |              |                                        | Previous Week Next Week |                |                    | Prior Year Bala        |                 | e: \$6.85 |
| Lunch Type: REDUCED                                      | EDUCED No lunch menu details are available for the current date. |              | Student                                | Total                   | Key Pad Number |                    | + YTD Payments:        |                 | \$20.00   |
| MARIANELA: \$3.60                                        |                                                                  |              | JEWELL                                 | \$0.00                  | 1859           |                    | -`                     | YTD Purchases:  | \$22.40   |
| Lunch Type. REDUCED                                      | unch Type: REDUCED                                               |              | MARIANELA \$0.00 0570                  |                         |                | = Current Balance: |                        | \$4.45          |           |
| JEWELL (Entity (130)) View                               | Totals   Make a Payment                                          |              | Total                                  | \$0.00                  |                |                    |                        |                 |           |
| Payment Date                                             | Payment                                                          | Check #      |                                        | -                       |                | ·                  | MARIANE                | LA              |           |
| Fri Aug 11, 2017                                         | \$20.00                                                          | VIA WEB      | Sun Mar 11, 201                        | 8                       | -              |                    | Pric                   | r Year Balance: | \$16.85   |
|                                                          |                                                                  |              | No purchases for this date.            |                         |                |                    | +                      | YTD Payments:   | \$0.00    |
| MARIANELA (Entity (400) Grades 9 to 12)   Make a Payment |                                                                  |              | Mon Mar 12, 20                         | 18                      |                |                    | -`                     | YTD Purchases:  | \$13.25   |
| There are no payment records for this student.           |                                                                  |              | No purchases f                         | or this dat             | te.            |                    | = Ci                   | Irrent Balance  | \$3.60    |
|                                                          |                                                                  |              | Tue Mar. 40, 004                       |                         |                |                    |                        |                 |           |
|                                                          |                                                                  |              |                                        | o this dat              |                |                    |                        |                 |           |
|                                                          |                                                                  |              |                                        | or this ua              | le.            |                    |                        |                 |           |
|                                                          |                                                                  |              | Wed Mar 14, 20                         | 18                      |                |                    |                        |                 |           |
| G 👬 🕅                                                    | ENESEO CUSD #228<br><b>/eb Store</b>                             |              |                                        |                         |                | Shop $\checkmark$  | Resources $\checkmark$ | HOME LOO        | GIN CA    |
| Skyw                                                     | ard                                                              |              | PURC                                   | HASE FOOD               | F              | URCHASE FEES       |                        |                 |           |
| Not you? <u>Swit</u>                                     | ch Accounts                                                      |              |                                        |                         |                |                    |                        |                 |           |